### Capítulo 5 Consola Administrador del servidor

#### 1. El administrador del servidor

La consola **Administrador del servidor** permite gestionar el conjunto del servidor (configuración local, roles...). Es posible realizar operaciones de configuración del servidor (direccionamiento IP, nombre del servidor...) y también instalar y acceder a los distintos roles (DNS, DHCP...).

Presente desde Windows Server 2008 y Windows Server 2008 R2, ha mejorado con Windows Server 2012/2012 R2 para ofrecer una mejor ergonomía.

Permite agregar y eliminar roles y también la administración de equipos remotos. Es posible configurar un conjunto de servidores para administrarlos mediante esta consola.

Las bases imprescindibles

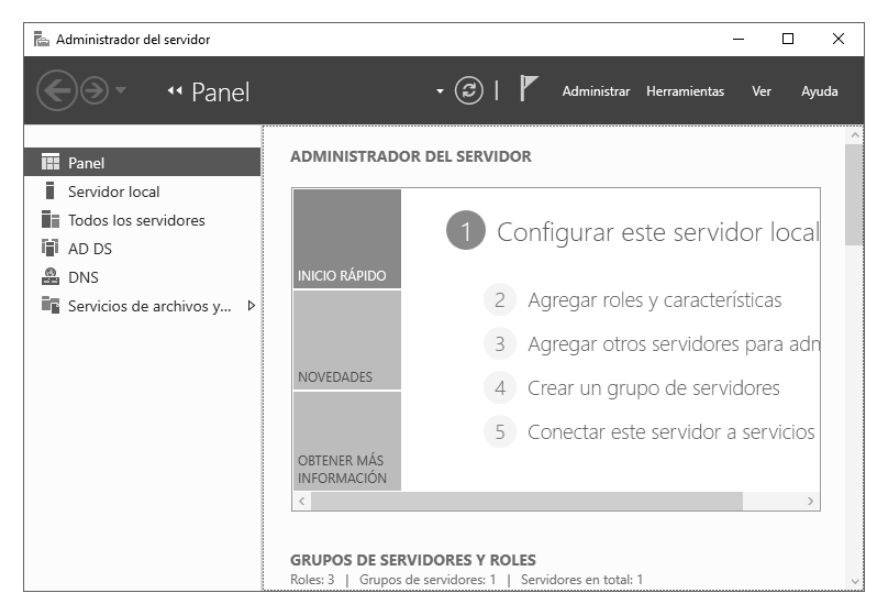

La gestión del servidor local se hace también mediante esta consola. Es posible modificar cierta información rápidamente, como, por ejemplo, el nombre del equipo, grupo de trabajo o dominio al cual pertenece la máquina. El escritorio remoto, o la gestión remota, también son configurables.

| Panel                     | Para AD1                      |                                                     | TAREAS 🔻                            |
|---------------------------|-------------------------------|-----------------------------------------------------|-------------------------------------|
| Servidor local            | Nombre de equipo              | AD1                                                 | Últimas actualizaciones instaladas  |
| Todos los servidores      | Dominio                       | Formacion.local                                     | Windows Update                      |
| AD DS                     |                               |                                                     | Últimas actualizaciones buscadas    |
| DNS                       |                               |                                                     |                                     |
| Servicios de archivos y Þ | Firewall de Windows           | Dominio: Activado                                   | Windows Defender                    |
|                           | Administración remota         | Habilitado                                          | Comentarios y diagnósticos          |
|                           | Escritorio remoto             | Deshabilitado                                       | Configuración de seguridad mejorada |
|                           | Formación de equipos de NIC   | Deshabilitado                                       | Zona horaria                        |
|                           | Ethernet                      | 192.168.1.90, IPv6 habilitado                       | ld. del producto                    |
|                           | Versión del sistema operativo | Microsoft Windows Server 2016 Datacenter Evaluation | Procesadores                        |
|                           | Información de hardware       | Microsoft Corporation Virtual Machine               | Memoria instalada (RAM)             |
|                           |                               |                                                     |                                     |

Capítulo 5

La propiedad **Configuración de seguridad mejorada de IE** permite activar o desactivar la seguridad mejorada de Internet Explorer. De forma predefinida, esta opción está activa.

El **Panel** permite, por su parte, asegurarse rápidamente del buen estado de salud de los servicios. En caso de servicios detenidos, la información se muestra directamente en la consola.

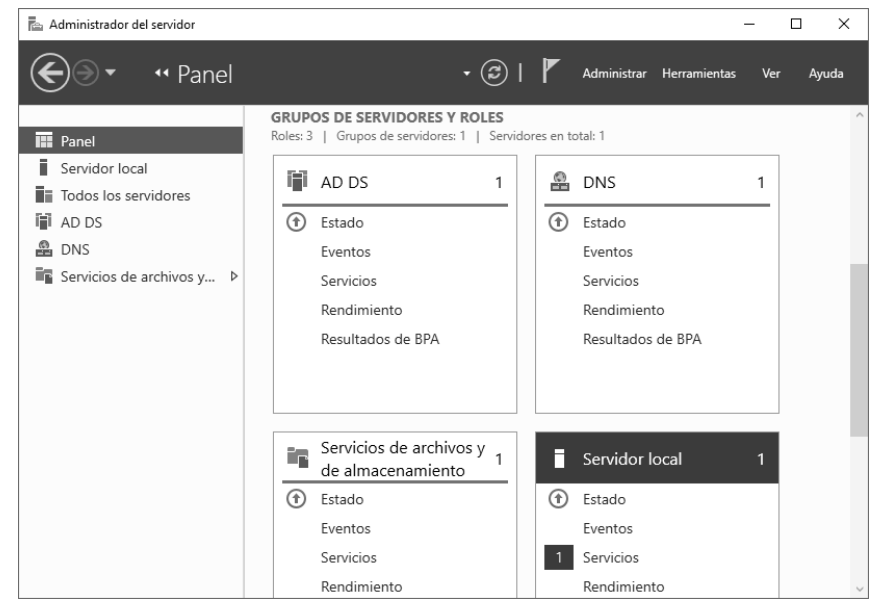

Se auditan varios elementos: los eventos, los servicios, el rendimiento y las BPA. Si alguna categoría aparece precedida por una cifra, esto indica al administrador que existen uno o varios eventos a visualizar.

Haciendo clic en **Eventos**, se abre una ventana con los detalles del evento.

En el servidor local, ejecute el comando net stop spooler.

#### Observación

Detener el servicio «spooler» provoca la creación de un nuevo evento. El siguiente comando permite detener este servicio.

► Vuelva a abrir la consola **Administrador del servidor**; se ejecutará un nuevo análisis.

Las bases imprescindibles

La consola indica, esta vez, que existe un problema en un servicio.

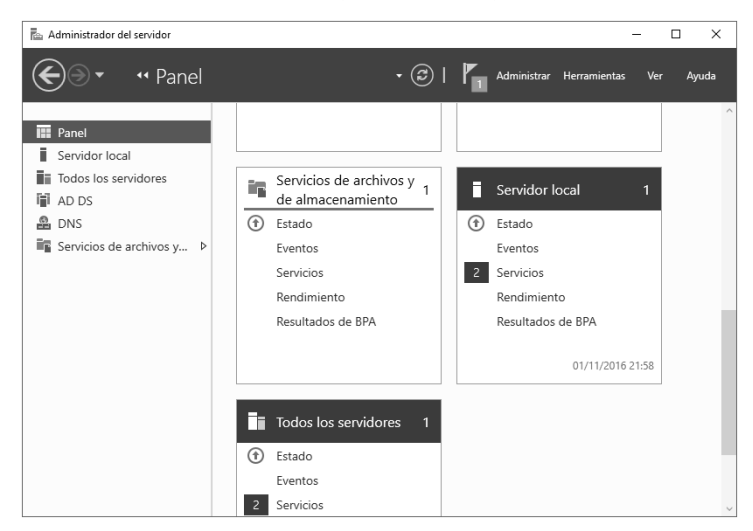

Haga clic en el vínculo Servicios para mostrar una nueva ventana indicando el servicio o los servicios que presentan algún problema.

| 🚡 Servidor local - Se        | rvicios Vista de detalle                                      |                       |          | - 🗆 X                       |  |
|------------------------------|---------------------------------------------------------------|-----------------------|----------|-----------------------------|--|
| 2 Servicios                  |                                                               |                       | Ocu      | ultar criterios de alerta 🔕 |  |
| Tipos de inicio<br>Servicios | Múltiple     ▼     Estado del       Todo     ▼     Servidores | servicio Todo<br>Todo | •        |                             |  |
| Nombre del servio            | dor Nombre para mostrar                                       | Nombre de servicio    | Estado   | Tipo de inicio              |  |
| AD1                          | Administrador de mapas descargado:                            | MapsBroker            | Detenido | Automático (inicio retrasa  |  |
| AD1                          | Cola de impresión                                             | Spooler               | Detenido | Automático                  |  |
|                              |                                                               |                       |          |                             |  |
|                              |                                                               |                       |          |                             |  |
|                              |                                                               |                       |          |                             |  |
|                              |                                                               |                       |          |                             |  |
| (                            |                                                               |                       |          |                             |  |
| X                            |                                                               |                       |          | 7                           |  |
|                              |                                                               | Ir a Servidor local   |          | Aceptar Cancelar            |  |

Haga clic derecho en la línea del servicio que presenta el problema y, a continuación, seleccione **Iniciar servicios**.

Capítulo 5

➡Haga clic en Aceptar y, a continuación, sobre el botón Actualizar situado a la derecha del Panel.

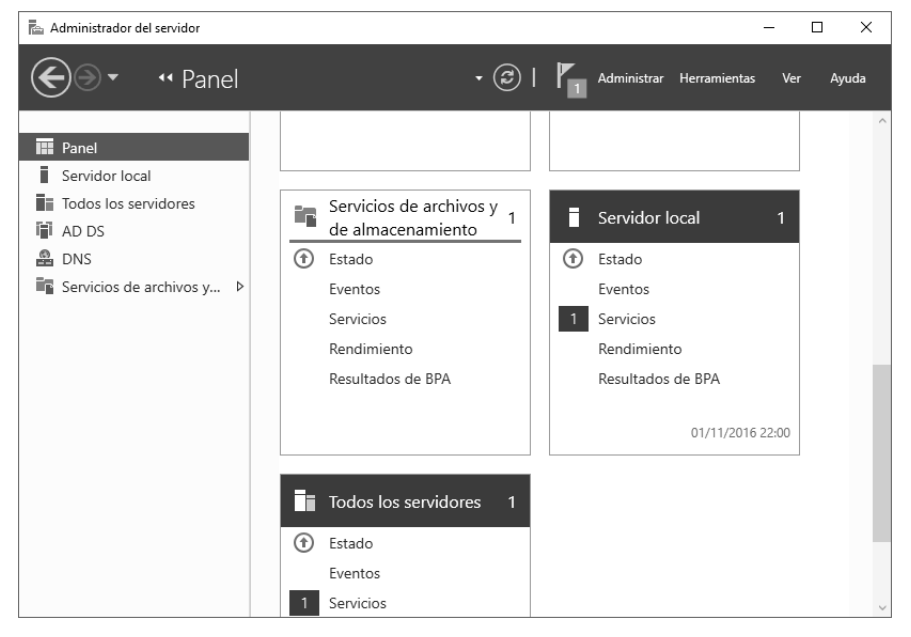

El problema del servicio desaparece. Puede realizarse la misma operación para los servicios remotos. Es, no obstante, obligatorio crear un grupo que incluya estos servidores (este punto se aborda más adelante en este capítulo).

El menú Herramientas permite acceder a un conjunto de consolas (Administración de equipos, Servicios, Firewall de Windows con seguridad avanzada...) y de herramientas (Diagnóstico de memoria de Windows, Windows PowerShell...).

Haciendo clic en el vínculo **Administrar**, aparece un menú contextual que permite acceder a un conjunto de opciones:

 Propiedades del Administrador del servidor: es posible especificar un retardo de actualización de los datos de la consola Administrador del servidor. De forma predefinida, el valor está configurado a 10 minutos. El Administrador del servidor puede configurarse para que no se ejecute automáticamente tras iniciar la sesión.

Las bases imprescindibles

| Propiedades del Administrador del servidor —                                                                                                    |         | Х |
|----------------------------------------------------------------------------------------------------|---------|---|
| <ul> <li>Especifique el período de actualización de datos del Administrador del<br/>servidor (en minutos)</li> </ul>                                                    | 10      |   |
| Si establece un intervalo de actualización muy bajo, se actualizarán con<br>mucha frecuencia, lo que podría afectar al rendimiento del servidor y el<br>entorno de red. |         |   |
| No iniciar el Administrador del servidor automáticamente al iniciar sesión                                                                                              |         |   |
| Agregar                                                                                                    | Cancela | r |

 Crear grupo de servidores: con el objetivo de poder administrar varios servidores desde esta máquina, conviene crear un grupo de servidores. Es posible agregar/quitar roles o, simplemente, supervisarlos. Se pueden agregar servidores escribiendo su nombre o una dirección IP en la pestaña DNS.

| 💼 Crear grupo de servido       | ores                           |                      |                       | _3        |      | ×    |
|--------------------------------|--------------------------------|----------------------|-----------------------|-----------|------|------|
| Nombre de grupo de ser         | vidores                        |                      |                       |           |      |      |
| DNS                            | 1                              | Importar             |                       |           |      |      |
| Grupo de servidores            |                                | Active Directory     | Seleccionada          | eccionada |      |      |
| Filtro:                        |                                |                      | Equipo                |           |      |      |
| Nombre                         | Dirección IP                   | Sistema operativo    |                       |           |      |      |
| AD1.Formacion.local            | 192.168.1.90<br>fe80::50db:ca0 | Microsoft Windows Se |                       |           |      |      |
| <<br>1 equipo(s) encontrado(s) |                                |                      | 0 equipos seleccionad | os        |      |      |
| Ayuda                          |                                |                      | A                     | ceptar    | Cano | elar |

Es posible realizar la búsqueda del puesto con ayuda de **Active Directory** seleccionando la ubicación (raíz del dominio, unidad organizativa...) o seleccionando el nombre de la máquina.

#### Consola Administrador del servidor

Capítulo 5

| lombre de grupo    | de servidores                                            |                  |   |                         |  |
|--------------------|----------------------------------------------------------|------------------|---|-------------------------|--|
| DNS                | · I                                                      | Importar         |   |                         |  |
| Grupo de s         | ervidores /                                              | Active Directory |   | Seleccionada            |  |
| Jbicación:         | Formacion >                                              | 6                | 1 | Equipo                  |  |
| iistema operativo: | Todo                                                     | v                | 1 |                         |  |
| Nombre (CN):       | Nombre o principio del non                               | nbre             | ] |                         |  |
|                    |                                                          | Buscar ahora     |   |                         |  |
| Nombre             | Sistema operativo                                        |                  | • |                         |  |
| AD1                | Windows Server 2022 Datace                               | nter             |   |                         |  |
| AD2<br>5V1         | Windows Server 2022 Datace<br>Windows Server 2022 Standa | nter<br>rd       |   |                         |  |
| CL10-01            | Windows 10 Entreprise                                    |                  |   |                         |  |
|                    |                                                          |                  |   |                         |  |
| equino(c) encontr  | rado(s)                                                  |                  |   | 0 equipos seleccionados |  |

- **Agregar/quitar roles y características**: las operaciones para agregar o quitar roles pueden realizarse sobre el servidor local o sobre una máquina remota.

Cuando se agrega un nuevo rol, aparece un nodo en la columna izquierda de la consola **Administrador del servidor**. Haciendo clic sobre él, el panel central da acceso a los eventos del rol, BPA...

| Administrador del servidor                                                   | • 🕢   🏴 Administrar Herramientar                                                                                                    | - D >                       |
|------------------------------------------------------------------------------|----------------------------------------------------------------------------------------------------|-----------------------------|
| Panel Servidor local Local to servidores AD DS AD DS Servicios de archivos y | SERVIDORES         Todos los servidores   1 en total         Filmo       P         Nombre del servidor       Dirección IPv4         AD1       192.166.190         En línea: contadores de rendimiento no inici | Ultima at<br>ados: 01/11/20 |
|                                                                              | C EVENTOS Todos los eventos   0 en total                                                                                                    | →<br>TAREAS ▼               |
|                                                                              | Numbre del servidur Id. Gravedad Origen Registru. Fechary huna                                                                                                    | ۲                           |

Las bases imprescindibles

#### 1.1 Creación de un grupo de servidores

Como hemos podido ver, la creación de un grupo nos permite realizar la administración de manera remota.

#### Observación

194

Para realizar las siguientes operaciones, es preciso asegurarse de que AD2 y SV1 son miembros del dominio.

Si aún no lo ha hecho, una la máquina **SV1** al dominio. Desde el servidor AD1, ejecute la consola **Administrador del servidor** si esta no se abre automáticamente. Haga clic en **Administrar** y seleccione, a continuación, la opción **Crear grupo de servidores**.

En el campo Nombre de grupo de servidores, escriba Grupo Formacion.local.

| 🗟 Crear grupo de servidore | 5                              |                      |   |                       | -       |      | ×    |
|----------------------------|--------------------------------|----------------------|---|-----------------------|---------|------|------|
| Nombre de grupo de servio  | dores Grupo Form               | acion.local          |   |                       |         |      |      |
| DNS                        |                                | Importar             |   |                       |         |      |      |
| Grupo de servidore         | Grupo de servidores Activ      |                      |   | Seleccionada          |         |      |      |
| Filtro:                    |                                |                      |   | Equipo                |         |      |      |
| Nombre                     | Dirección IP                   | Sistema operativo    |   |                       |         |      |      |
| SV1.Formacion.local        | 192.168.1.92<br>fe80::21db:ca0 | Microsoft Windows Se |   |                       |         |      |      |
|                            |                                |                      | ► |                       |         |      |      |
|                            |                                |                      |   |                       |         |      |      |
|                            |                                |                      |   |                       |         |      |      |
|                            |                                |                      |   |                       |         |      |      |
|                            |                                |                      |   |                       |         |      |      |
|                            |                                |                      |   |                       |         |      |      |
| 1 equipo(s) encontrado(s)  |                                |                      |   | 0 equipos seleccionad | dos     |      |      |
| Ayuda                      |                                |                      |   | A                     | kceptar | Cano | elar |

Haga clic en la pestaña Active Directory.

Haga clic en el botón **Buscar ahora**.

Seleccione **AD1**, **AD2** y **SV1** y haga clic en el botón ubicado entre los campos de selección y la lista **Seleccionada**, que tiene como objetivo insertarlos en el grupo.